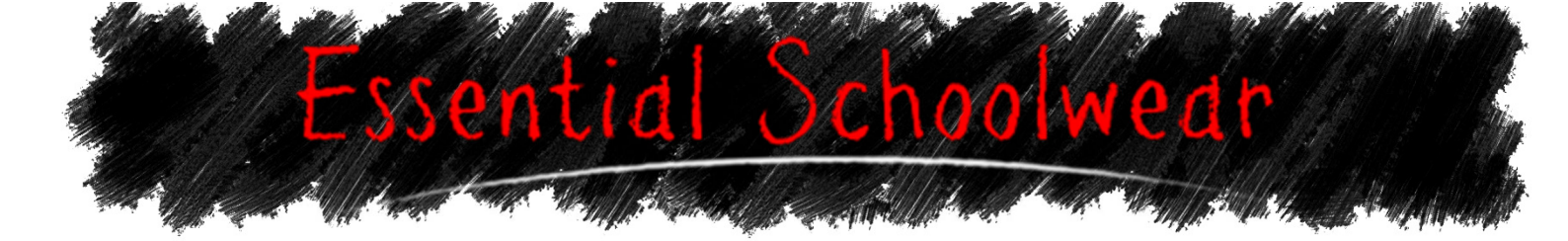

## Toddington St George C of E School Parent Ordering

To order from our website go to www.essentialschoolwear.com

You need to register and choose your school before you can order. To do this, click the 'Parent' button.

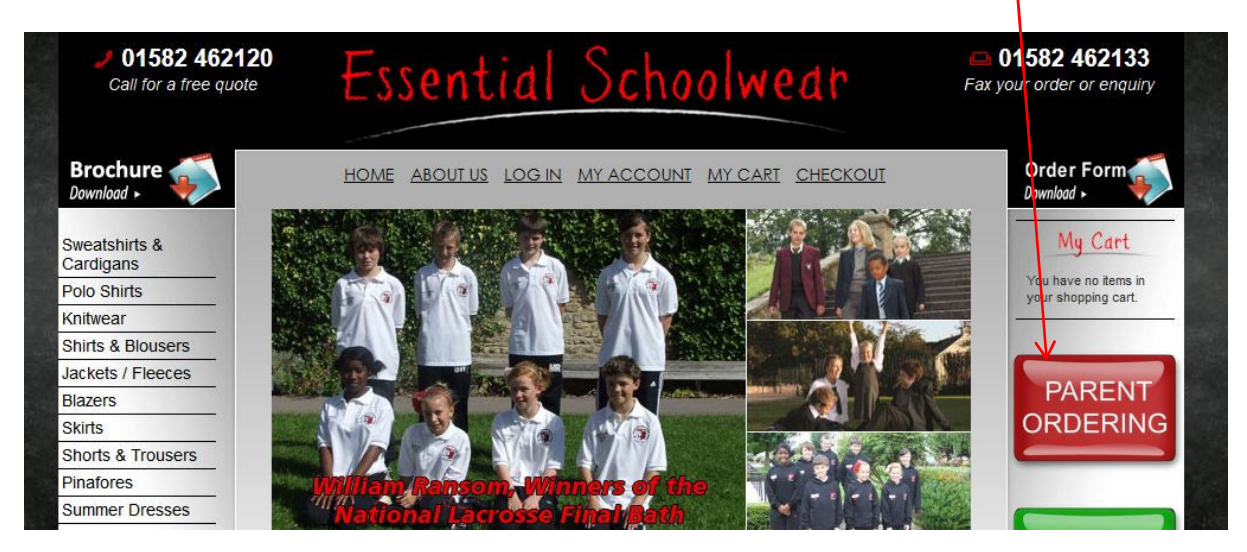

Once here you can register, login if you are a returning customer, or look at our returns procedure.

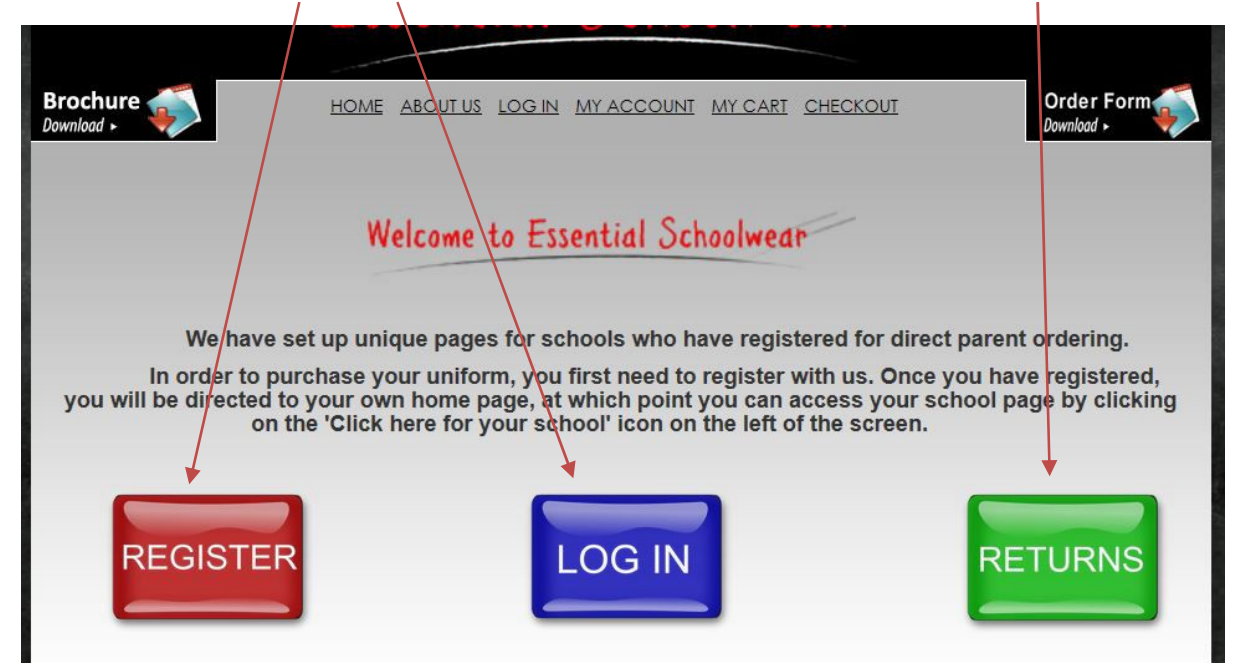

Once registered / logged in, you will be directed to your personal home page. Click on 'Your School'.

The screen that follows will have 'Toddington St George C of E School' appear in red, under the 'Your School' icon, which you will need to click in order to see your items.

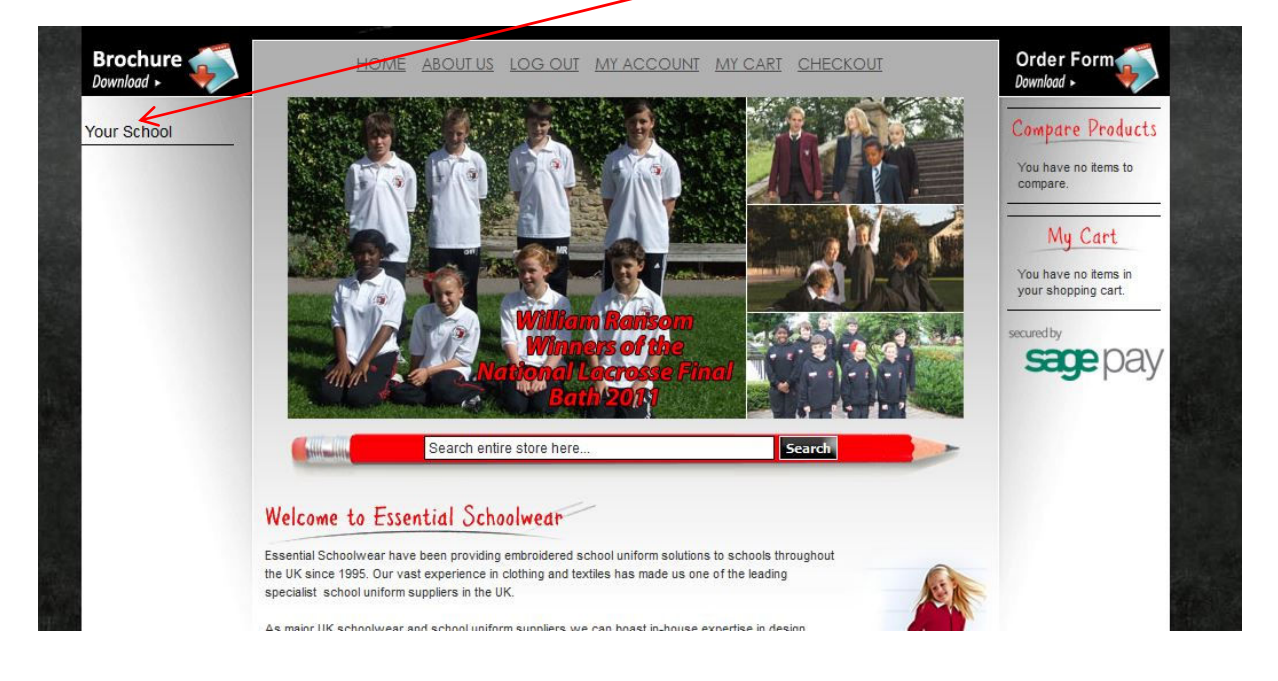

The items shown are unique to Toddington St George School. Please scroll down and click on any item you wish to order. If you are going to order free to school, please make a note of the cut-off and delivery times.

| Click Here For<br>Your School            | Toddington St George C of E School                                                                                                    | My Cart             |
|------------------------------------------|----------------------------------------------------------------------------------------------------|---------------------|
| Toddington St<br>George C of E<br>School | Toddington St George Church of England<br>Manor Road, Toddington, Bedfordshire, LU5 6AJ Tel: 01525<br>E-mail: toddstg@cbc.beds.sch.uk                                                                                                    | your shopping cart. |
|                                          | HOME / WORK DELIVERIES                                                                                                    |                     |
|                                          | Uniform Delivery is usually made between 2 - 5 working days, however in busy times please allow up to 10 working days.                                                                                                    |                     |
|                                          | The following postage charges apply for this service:                                                                                                    |                     |
|                                          | Up to £20 (nett) - £2.95                                                                                                    |                     |
|                                          | £21 - £49 (nett) - £3.95                                                                                                    |                     |
|                                          | £50 and over - Free of charge.                                                                                                    |                     |
|                                          | FREE SCHOOL DELIVERIES                                                                                                    |                     |
|                                          | A delivery is made to the school once each half term.                                                                                                    |                     |
|                                          | The next delivery to the school will be made on 13th October 2017. In order to take advantage of this service, please ensure you have placed your order before 6th October 2017. Orders received after this date will not be delivered until the beginning of the next half term. |                     |
|                                          | If you wish to receive your uniform before this date, please choose the home delivery option.                                                                                                    |                     |
|                                          | 13 Item(s) Show 40 🗸 per page                                                                                                    |                     |
|                                          | View as: Grid List                                                                                                    |                     |
|                                          |                                                                                                    |                     |

Choose the colour, size and quantity you wish to order and add to cart (Please be aware, the system will not allow you to proceed until all the choices available are chosen).

|                                                   | Toddington St George Crewneck Sweatshirt<br>Excl VAT: £9.00<br>Incl VAT: £9.00 | You have no items in your shopping cart. |
|---------------------------------------------------|--------------------------------------------------------------------------------|------------------------------------------|
| S. Constant                                       | *Colour<br>O Light Navy                                                        |                                          |
|                                                   | *Size                                                                          |                                          |
| Daukia aliak an abawa imaga ta visur full pistura | * Required Fields                                                              |                                          |
|                                                   | Qty: 1 Add to Cart                                                             |                                          |
| MORE VIEWS                                        | Quick Overview                                                                 |                                          |
|                                                   | Crewneck Sweatshirt, price includes<br>embroidered logo.                       |                                          |
|                                                   |                                                                                |                                          |

Once the item(s) have been placed in the basket, the screen will stay on the same page, in order for you to add a different size etc. When you have chosen everything you want from the product, click here to go back to your main school page which shows the full range of uniform. Follow the same format for all the products you wish to order.

| y roudington at George Crewneck aweatanint was added | to your shopping care.                    | My Cart                                                            |
|------------------------------------------------------|-------------------------------------------|--------------------------------------------------------------------|
|                                                      | Toddington St George Crewneck Sweatshirt  | There are <u>2 items</u> in<br>your cart.<br>Cart Subtotal: £18.00 |
|                                                      | Excl VAT: £9.00<br>Incl VAT: <b>£9.00</b> | Checkout<br>Recently added                                         |
| The second                                           | *Colour<br>O Light Navy                   | Edit item (<br>Toddington<br>St George<br>Crewneck                 |
|                                                      | *Size<br>- Please Select V                | Sweatshirt<br>2 x Excl. Tax: £9.00<br>Incl. Tax: £9.00<br>Details  |
| Double click on above image to view full picture     | * Required fields                         |                                                                    |
|                                                      | Qty: 1 Add to Cart                        |                                                                    |

Once you have completed your order, click on the 'Checkout' button on the right hand side of the screen and follow the billing, shipping and payment pages (if you are going to choose free to school, just leave the shipping address the same as the billing address, there is no need to add the school address).

If you are going to choose free to school, please ensure you know the cut-off and delivery dates, which are shown on the main Toddington St George School page.

|                                                                                                    | Your Checkout<br>Progress                                                                                                    |
|----------------------------------------------------------------------------------------------------|----------------------------------------------------------------------------------------------------|
| 1 Billing Information 2 Shipping Information                                                                                                    | Billing Address  <br>Change                                                                                                    |
| Shipping Method  (Homedelivery] - Delivery is usually made between 2 - 5 working days, however in busy times please allow up to 10 working days. Orders over £50 nett have free delivery.  Price £2.95  Free delivery to schools – Registered schools O/ILY, at delivery times agreed with the school.  Free 60.00  Back Continue | Mark Smithy<br>The Street<br>London, W1 1TR<br>United Kingdom<br>T: 01582462120<br>Shipping Address<br>  Change<br>Mark Smithy<br>The Street<br>London, W1 1TR<br>United Kingdom<br>T: 01582462120 |
| 4 Payment Information                                                                                                    | Shipping Method                                                                                                    |
| 5 Order Review                                                                                                    | Payment Method                                                                                                    |

Press continue on the Sage Pay payment information page. We do not process, or hold any of your financial information on our website, so after the next screen you will be redirected to Sage Pay to make payment. Sage Pay uses the very latest encryption technology to protect your privacy.

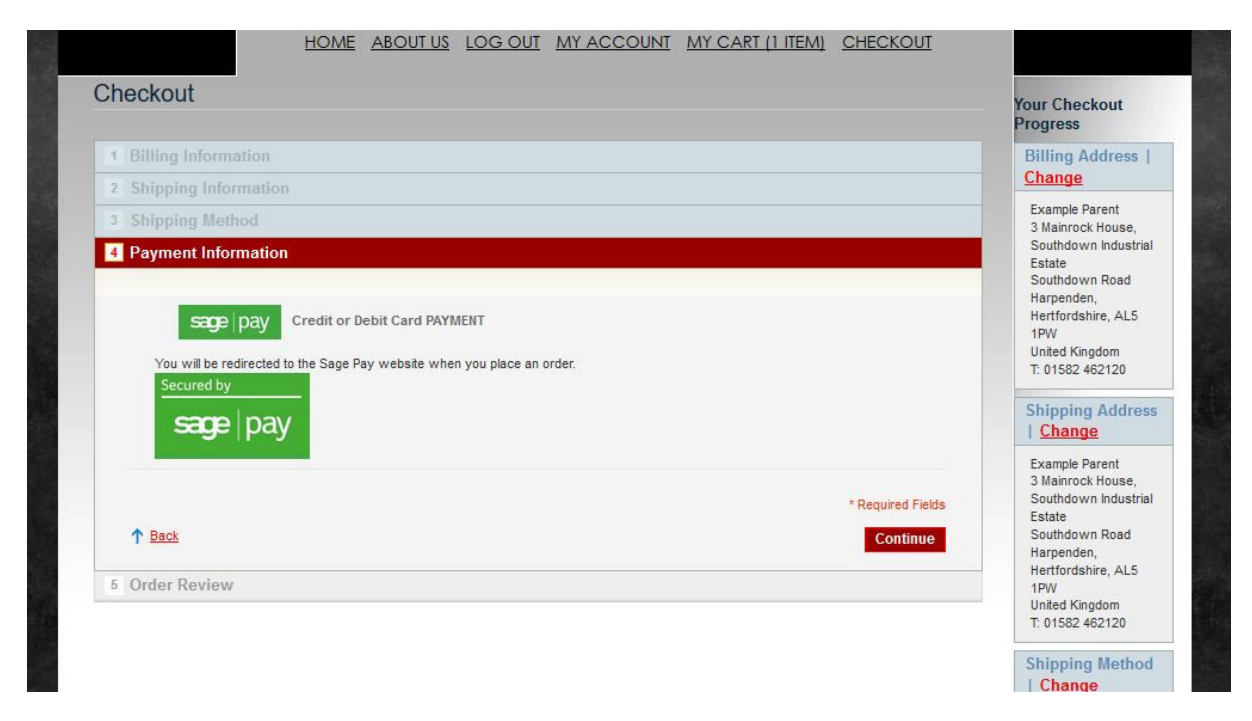

This is the last page before you are directed to Sage Pay. When you have checked you are happy with the garments you have chosen, please read and tick the Terms and Conditions and then Place the order. You will now be redirected to the Sage Pay site.

|                                                                                                    | ri                                            | rice                                                  |                                | Subtotal                                               |                                  | Shinning Addres                                                                                                    |
|----------------------------------------------------------------------------------------------------|-----------------------------------------------|-------------------------------------------------------|--------------------------------|--------------------------------------------------------|----------------------------------|----------------------------------------------------------------------------------------------------|
| Product Name                                                                                                    | (Excl. Tax)                                   | (Incl. Tax)                                           | Qty                            | (Excl. Tax)                                            | (Incl. Tax)                      | Change                                                                                                    |
| Toddington St George Crewneck Sweatshirt<br>Colour<br>Light Navy<br>Size<br>26" (Age 5/6)                                                                | £9.00                                         | £9.00                                                 | 2                              | £18.00                                                 | £18.00                           | Mark Smithy<br>The Street<br>London, W1 1TR<br>United Kingdom<br>T: 01582462120                                                              |
| Shipping & Handling ([Homedelivery] - Delivery is usually may between 2 - 5 v<br>10 working                                                              | vorking days, howeve<br>g days. Orders over £ | er in busy time<br>50 nett have f<br><b>Grand T</b> e | is pleas<br>free del<br>otal E | Subtotal<br>e allow up to<br>ivery Price)<br>Excl. Tax | £18.00<br>£2.95<br><b>£20.95</b> | Shipping Method<br>  <u>Change</u><br>[Homedelivery] -<br>Delivery is usually                                                                |
| TERMS & CONDITIONS.<br>Please carefully read the following Terms and Conditions.<br>Nothing in these terms and Conditions affects your statutory rights. |                                               | Grand                                                 | otai                           |                                                        | £20.95                           | working days,<br>however in busy<br>times please allow up<br>to 10 working days.<br>Orders over £50 net<br>have free delivery<br>Price £2.95 |
| We resolve the right to channe the contents of this Website includion these                                                                              | • Terms and Condition                         | s at any time                                         | without                        | notice by post                                         | ina Y                            | Payment Method                                                                                                    |
| Forgot an Item? Edit Your Cart                                                                                                    |                                               |                                                       |                                | N<br>Place Ord                                         | er                               | Credit or Debit Card<br>PAYMENT                                                                                                    |